## Mehrfach zugeordnete Elemente

In Abhängigkeit davon, in welchem germanistischen Teilstudiengang Sie eingeschrieben sind, kann es bei der Belegung in StudiLöwe vorkommen, dass Ihnen unterhalb einer Modulkomponente "mehrfach zugeordnete Elemente" begegnen (Abb. 1). Dies lässt sich leider nicht verhindern, bzw. tritt es immer dann auf, wenn Veranstaltungen für mehrere Modulkomponenten eines Teilstudiengangs anrechenbar sind – wie z.B. zahlreiche Proseminare der Neueren deutschen Literatur, die Sie, wenn Sie den B.A. GER studieren, sowohl für Modulkomponente GER4b als auch für Modulkomponente GER8a belegen können. Dieser Fall wird in dieser Anleitung einmal durchgespielt.

|   | GGER8-a - Vorlesung oder Proseminar - Pflicht - 3,0 Credits                                     |
|---|-------------------------------------------------------------------------------------------------|
|   | Mehrfach zugeordnete Elemente:                                                                  |
|   | 🥐 Deutschsprachige Literatur um 1800 im europäischen Kontext 🛛 📄                                |
|   | لiteratur der⇒Bonner Republikk (1945-1990)                                                      |
|   | 🛹 Edition und Textkritik. Einführung in die Editionswissenschaft 🛛 🗎                            |
|   | Geschichte der Neueren Deutschen Literatur III: Vom Naturation S bis zur Neuen Sachlichkeit 🛛 💽 |
|   | 🛹 Italien in deutschsprachiger. Literatur und im Kinger zugendbuch 🛛 🗈                          |
|   | 🛟 Popliteratur – zwischen Politik und Pose 🛛 🗎                                                  |
|   | 🔁 Das Unheimliche, Phantastische und Gespenstische in der Kinder- und Jugendliteratur 🛛 🗎       |
|   | 🛹 Das literarische Tagebuch zwischen Fakt und Fiktion 🛛 🗎                                       |
|   | 🛹 Kinderlyrik und Kindheit in der Lyrik 🛛 📄                                                     |
| , | A 1-1-1 - 1                                                                                     |

## Abbildung 1

Wenn dieser Fall auftritt, klicken Sie bitte nicht auf einen der Seminartitel, sondern auf das Symbol daneben (Seite und Lupe, "Details anzeigen", Abb. 1). Bei welchem der Seminare Sie dies tun, ist zunächst egal, da Ihnen drei Schritte später (Abb. 4) wieder alle angebotenen Seminare zur Auswahl stehen. (Beachten Sie jedoch, dass Ihnen an dieser Stelle nicht nur Proseminare, sondern auch die ebenfalls für Modulkomponente GER8a anrechenbaren Vorlesungen angezeigt werden. Klicken Sie nicht auf das "Seite und Lupe"-Symbol neben einer der Vorlesungen, da Vorlesungen i.d.R. nicht über StudiLöwe belegt werden müssen.)

Sie sehen nun die Detailansicht der Veranstaltung, neben der Sie auf das Symbol geklickt haben (Abb. 2). Hier klicken Sie rechts oben auf "Belegen". (Sollten Sie aus Versehen eine Vorlesung gewählt haben, wird Ihnen "Belegen" nicht angezeigt. Gehen Sie in diesem Fall einen Schritt zurück und wählen Sie ein Proseminar aus.)

| Sie sind hier: Startseite > Mein Studium > Si<br>> Detailansicht | Bewerberinnen/Bewerber<br>uudienplaner.mit.Modulplan | <u>Mein Studium</u>   | Studie    | enangebot         | Benutzer-Inform | ationen         | Lesezeichen |            | Ø       |
|------------------------------------------------------------------|------------------------------------------------------|-----------------------|-----------|-------------------|-----------------|-----------------|-------------|------------|---------|
| Popliteratur – zwischen Politik und Po                           | ose   GER350263   Veranstaltung                      |                       |           |                   |                 |                 |             | -          |         |
| Zurück 🕜                                                         |                                                      |                       |           |                   |                 |                 |             | 🖶 Berichte | Belegen |
| Semester Sommersemester 2020                                     | ~                                                    |                       |           |                   |                 |                 |             |            |         |
| Grunddaten Parallelgruppen / Te                                  | rmine Vorlesungsverzeichnis                          | Module / Studiengänge | Dokumente |                   |                 |                 |             |            |         |
| Titel                                                            | Popliteratur – zwischen Politik un                   | d Pose                | V         | /eranstaltungsart |                 | Proseminar      |             |            |         |
| Nummer                                                           | GER350263                                            |                       | A         | Angebotshäufigke  | eit             | nur im Winterse | mester      |            |         |
| Organisationseinheit                                             | e Germanistik (Veranstalter)                         |                       |           |                   |                 |                 |             |            |         |

## Abbildung 2

Geschäftszimmer Germanistik

Jetzt werden Sie aufgefordert, zu entscheiden, für welche Modulkomponente Sie die ausgewählte Veranstaltung (bzw. eines der für diese Modulkomponente angebotenen Seminare) belegen möchten (Abb. 3).

|                                                                                                    | Bewerberinnen/Bewerber           | <u>Mein Studium</u>          | Studienangebot   | Benutzer-Informationen | Lesezeich |  |
|----------------------------------------------------------------------------------------------------|----------------------------------|------------------------------|------------------|------------------------|-----------|--|
| d hier: <u>Startseite</u> Mein Studium                                                                                                    | Studienplaner mit Modulplan      |                              |                  |                        |           |  |
| studienplaner mit wodulpla                                                                                                    | ri -                             |                              |                  |                        |           |  |
| Belegung abbrechen                                                                                                    |                                  |                              |                  |                        |           |  |
| Popliteratur – zwischen Politik                                                                                                    | und Pose (Nr=GER350263)          |                              |                  |                        |           |  |
| 1 Bitte wählen Sie, wo die Veran                                                                                                    | staltung anerkannt werden soll:  |                              |                  |                        |           |  |
| Teilstudiengang Germanistik                                                                                                    | im Kombinatorischen Studieng     | ang mit dem Abschluss        | Bachelor of Arts |                        |           |  |
| 👫 Anerkennen in Proseminar (Nr                                                                                                    | =GER4-b) - Aufbaumodul Neuere de | utsche Literatur I (Nr=GER4) |                  |                        |           |  |
| Vollständiger Pfad in der Prüfungsordnung<br>Popliteratur – zwischen Politik und Pose (Nr=GER350263), Proseminar (Nr=GER4-b), Aufbaumodul Neuere deutsche Literatur I (Nr=GER4), Sammelkonto Germanistik im<br>Kombinatorischen Studiengang mit dem Abschluss Bachelor of Arts (Nr=10000), Germanistik im Kombinatorischen Studiengang mit dem Abschluss Bachelor of Arts (Nr=9000),<br>Teilstudiengang Germanistik im Kombinatorischen Studiengang mit dem Abschluss Bachelor of Arts (Nr=9000), |                                  |                              |                  |                        |           |  |
|                                                                                                    |                                  |                              |                  |                        |           |  |
| R Anerkennen in Vorlesung oder                                                                                                    | Proseminar (Nr=GER8-a) - Aufbaum | odul Neuere deutsche Litera  | tur II (Nr=GER8) |                        |           |  |

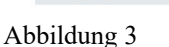

Im Beispiel soll die Belegung für Modulkomponente GER8a durchgeführt werden. Nach Anklicken von "Anerkennung in Vorlesung oder Proseminar (Nr = GER8-a) – Aufbaumodul Neuere deutsche Literatur II (Nr = GER8)" gelangen Sie zu der Ansicht in Abb. 4.

| Sie sind hier: Startseite > Mein Studium > Studienplaner mit Modulplan<br>> Modulbelegung im Veranstaltungsgruppe: Vorlesung oder Proseminar                                                                                                    |  |  |  |  |  |  |                                                                          |  |  |  |  |  |
|----------------------------------------------------------------------------------------------------|--|--|--|--|--|--|--------------------------------------------------------------------------|--|--|--|--|--|
| Leistung wird angerechnet auf: Aufbaumodul Neuere deutsche Literatur II (Nr=GER8)                                                                                                    |  |  |  |  |  |  |                                                                          |  |  |  |  |  |
| Jetzt belegen/abmelden Alle abmelden Zurück Eingaben zurücksetzen                                                                                                    |  |  |  |  |  |  |                                                                          |  |  |  |  |  |
| () Wahlen Sie unter diesem Veranstaltungsgruppe 1 mal Bevorzugt (1 von 18)                                                                                                    |  |  |  |  |  |  |                                                                          |  |  |  |  |  |
| + 📴 GER350260 Italien in deutschsprachiger Literatur und im Kinder- und Jugendbuch                                                                                                    |  |  |  |  |  |  |                                                                          |  |  |  |  |  |
| GER350263 Popliteratur – zwischen Politik und Pose     bitte wählen                                                                                                    |  |  |  |  |  |  |                                                                          |  |  |  |  |  |
| <ul> <li>Transleg upper Populetation - Zwischen Folko und Pose Winterseniesta 2020</li> <li>Mittwoch, 2110.2020 - 0.302.2021 von 10:00 bis 12:00 c.t. Hybridsemester wochentlich</li> <li>Dozent/-In: Dr. Klein, Christian</li> <li>Bemerkung zum Termin Dieser Terminsatz ist gültig, solange das Semester im Corona bedingten Hybridbetrieb durchgeführt wird</li> <li>Mittwoch, 04.11.2020 - 10.02.2021 von 10:00 bis 12:00 wöchentlich <u>WW,10,001</u></li> <li>Dozent/-In: Dr. Klein, Christian</li> <li>         EGR350264 Das Unheimliche, Phantastische und Gespenstische in der Kinder- und Jugendliteratur     </li> </ul> |  |  |  |  |  |  |                                                                          |  |  |  |  |  |
| GER350265 Das literarische Tagebuch zwischen Fakt und Fiktion     GER350266 Kinderlyrik und Kindheit in der Lyrik     GER350267 Wilhelm Busch - Bildergeschichten und Gedichte                                                                                                    |  |  |  |  |  |  |                                                                          |  |  |  |  |  |
|                                                                                                    |  |  |  |  |  |  | GER350261 Krisen - Katastrophen - Umbrüche                               |  |  |  |  |  |
|                                                                                                    |  |  |  |  |  |  | + 🗐 GER350160 Deutschsprachige Literatur um 1800 im europäischen Kontext |  |  |  |  |  |
| + 📑 GER350161 Literatur der >Bonner Republik« (1945-1990)                                                                                                    |  |  |  |  |  |  |                                                                          |  |  |  |  |  |
| 🛨 📴 GER350230 Lyrik der Neuen Sachlichkeit - Kästner, Kaléko, Tucholsky                                                                                                    |  |  |  |  |  |  |                                                                          |  |  |  |  |  |

Abbildung 4

Jetzt treffen Sie Ihre Auswahl. Damit das Drop-Down-Menü "bitte wählen" neben weiteren Veranstaltungen erscheint, klicken Sie jeweils auf das "Plus"-Symbol links neben dem Veranstaltungstitel. Sie können einmal "Bevorzugt" auswählen; die Alternativen können Sie einmal oder mehrfach vergeben (Abb 5). (Wenn Ihnen z.B. zwei verschiedene Veranstaltungen gleich gut, aber weniger gut als die bevorzugte Veranstaltung passen, dann können Sie zweimal "1. Alternative" wählen.)

| - GER350260 Italien in deutschsprachiger Literatur und im Kinder- und Jugendbuch                                                                                                    | 2. Alternative | * |
|----------------------------------------------------------------------------------------------------|----------------|---|
| <ul> <li>A 1. Parallelgruppe Italien in deutschsprachiger Literatur und im Kinder- und jugendbuch Wintersemester 2020</li> <li>Donnerstag, 15.10.2020 - 04.02.2021 von 12:00 bis 14:00 c.t. Hybridsemester wöchentlich</li> <li>Dozent/-in: apl. Prof. Dr. Meyer-Eisenhut, Anne-Rose<br/>Bemerkung zum Termin Dieser Terminsatz ist gültig, solange das Semester im Corona bedingten Hybridbetrieb durchgeführt wird</li> <li>Donnerstag, 05.11.2020 - 11.02.2021 von 12:00 bis 14:00 wöchentlich <u>Q.10.32</u></li> <li>Dozent/-in: apl. Prof. Dr. Meyer-Eisenhut, Anne-Rose</li> </ul>                                                                                                    |                |   |
| - GER350263 Popliteratur – zwischen Politik und Pose                                                                                                    | Bevorzugt      | ~ |
| <ul> <li>I. Parallelgruppe Popliteratur – zwischen Politik und Pose Wintersemester 2020</li> <li>Mittwoch, 21.10.2020 - 03.02.2021 von 10:00 bis 12:00 c.t. Hybridsemester wöchentlich</li> <li>Dozent/-In: Dr. Klein, Christian<br/>Bemerkung zum Termin Dieser Terminsatz ist gültig, solange das Semester im Corona bedingten Hybridbetrieb durchgeführt wird</li> <li>Mittwoch, 04.11.2020 - 10.02.2021 von 10:00 bis 12:00 wöchentlich <u>VW.10.001</u></li> <li>Dozent/-In: Dr. Klein, Christian</li> </ul>                                                                                                    |                |   |
| - 📑 GER350264 Das Unheimliche, Phantastische und Gespenstische in der Kinder- und Jugendliteratur                                                                                                    | 1. Alternative | ~ |
| <ul> <li>An the second second sec</li></ul> |                |   |
| GER350265 Das literarische Tagebuch zwischen Fakt und Fiktion                                                                                                    | 1. Alternative | ÷ |

Abbildung 5

Anschließend scrollen Sie ganz nach unten und klicken auf "Jetzt belegen/abmelden" (Abb. 6).

| + GER350269 A                                                                                                    | 😝 GER350269 Alltag in der Literatur                                                                     |        |                       |  |  |  |  |
|----------------------------------------------------------------------------------------------------|----------------------------------------------------------------------------------------------------|--------|-----------------------|--|--|--|--|
| + GER350102 E                                                                                                    |                                                                                                    |        |                       |  |  |  |  |
| + GER350101 G                                                                                                    | 🗊 GER350101 Geschichte der Neueren Deutschen Literatur III: Vom Naturalismus bis zur Neuen Sachlichkeit |        |                       |  |  |  |  |
| + 🗊 GER350271 Kinder- und Hausmärchen                                                                                         |                                                                                                    |        |                       |  |  |  |  |
| + GER350272 N                                                                                                    | 😭 GER350272 Nationalsozialistische Populärliteratur: Karl Aloys Schenzingern "Aniliiln" (1937)          |        |                       |  |  |  |  |
| Jetzt belegen/abmelde                                                                                                    | Alle abmelden                                                                                           | Zurück | Eingaben zurücksetzen |  |  |  |  |
| HISIN One HISIN ONE HIS EDIENUNG / KONTAKT   ERKLÄRUNG ZUR BARRIEREFREIHEIT   SITEMAP   © HISINONE IST EIN PRODUKT DER HIS EG |                                                                                                    |        |                       |  |  |  |  |

## Abbildung 6

Wenn Sie nun unter "Mein Studium" Ihren Stundenplan aufrufen, werden Ihnen Ihre Belegungen angezeigt. (Ggf. müssen Sie im Drop-down-Menü links oberhalb des Plans noch das richtige Semester auswählen.)

Abschließend noch zwei Hinweise:

- Es ist nicht möglich, für dasselbe Seminar einen Belegwunsch für mehrere der Modulkomponenten abzugeben, für die es grundsätzlich anrechenbar ist (auch nicht als Alternative). (Im Beispiel: Sie können nicht für dasselbe Proseminar sowohl einen Belegwunsch für GER4b als auch für GER8a abgeben.) Wenn Sie zwei Plätze desselben Typs für zwei verschiedene Modulkomponenten belegen wollen, müssen Sie also vor der Belegung entscheiden, für welche(s) der Seminare Sie einen Belegwunsch für die eine und für welche(s) der Seminare Sie einen Belegwunsch für die andere Modulkomponente abgeben.
- 2. Innerhalb desselben Vergabeverfahrens werden zweite Plätze desselben Typs erst vergeben, wenn alle Bewerber\*innen einen Platz erhalten haben. Dies bedeutet, dass Sie, auch wenn Sie Belegwünsche über zwei verschiedene Modulkomponenten abgegeben haben, nur dann für beide Modulkomponenten einen Seminarplatz erhalten können, wenn die Kapazitäten ausreichen.